# Breakouträume erstellen und nutzen

Von Marcus Lüpke, MPB NLQ 2020, Pictogramme aus: Picto-selector under licence CC [BY-NC-SA]

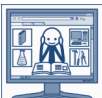

Breakout-Räume sind guasi aus der Hauptvideokonferenz ausgelagerte kleine Mini-Videokonferenzen. Die Teilnehmer einer Konferenz können sich den Räumen zuordnen (oder werden zugeordnet), diese betreten und dann dort in einer kleinen

Gruppe arbeiten.

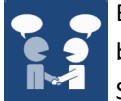

Big Blue Button erlaubt maximal 8 Breakouträume, in denen beispielsweise Kollegen und Kolleginnen oder Schüler und Schülerinnen Arbeitsvorhaben oder Besprechungen durch-

führen können. Das Tolle dabei: Die Teilnehmer rutschen aus der beschränkten Teilnehmerrolle heraus und werden im Breakoutroom automatisch zum Moderator und können Inhalte ihres Devices präsentieren.

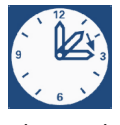

Für alle Teilnehmer kann der Moderator eine immer gut sichtbare zeitliche Begrenzung für den Aufenthalt im Breakoutraum einstellen. Ist die Zeit abgelaufen (oder beendet der Moderator die Breakouträume selbsttätig), kehren alle Teilnehmer automatisch in die Hauptvideokonferenz zurück.

Ist man in einem Breakoutraum angekommen, kann man zwischen der Hauptvideokonferenz und dem Breakoutraum wechseln. Das macht manchmal Sinn, um dem Leiter der Konferenz Fragen zu beispielsweise einer Aufgabe stellen zu können.

Der Moderator der Hauptkonferenz kann die Breakouträume jederzeit betreten um beispielsweise zu fragen, ob alles ok ist oder Ähnliches.

## Wo finde ich die Breakoutraumoption zum Erstellen?

Breakouträume werden am Zahnrad im Bereich Teilnehmer erstellt (ganz unten in der Liste)

## Wenn ich einen Breakoutraum erstellt habe, wo finde ich diese dann als Moderator?

Die Breakouträume werden zusätzlich zu Notizen und Nachrichten in der Liste über den Teilnehmer angezeigt. Alle Informationen zu den Breakouträumen werden dort angezeigt (Wer ist im Raum? Wie lange haben die Räume Bestand? Betreten der Räume durch den Moderator)

## Was kann man in Breakouträumen tun?

Befinde ich mich als Konferenzteilnehmer mit Kollegen im Breakoutraum, sind alle Teilnehmer Moderatoren oder (geteilt mit allen anderen, weil immer nur ein TN präsentieren kann) der Präsentator.

## Beispielszenario mit einer Klasse

Die 10 Schüler der Lerngruppe sind alle in der Hauptkonferenz versammelt. Als Moderator gibt der Lehrer den Schülern in 2er-Teams mündlich oder schriftlich in Form einer Präsentation verschiedene Arbeitsaufträge. Für eine Arbeitsphase in Partnerarbeit richtet der Moderator nun 5 Breakouträume ein.

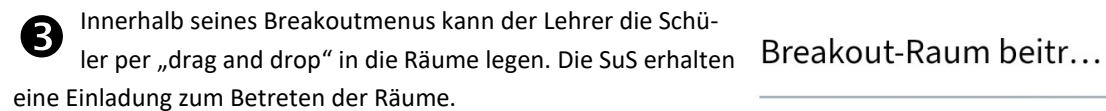

Raum beitreten Schließen

Anmerkung: Es ist möglich, die Option anzuklicken, dass sich die

Möchten Sie beitreten Schulen LK Gifhorn (Raum - 1)?

Anzahl der Räume Dauer (Minuten) 5 15 Den Teilnehmern erlauben, sich selber einen Breakout-Raum Nicht zugewiesen (2) Raum 1 Raum 2 Moderator Schüler1 Schüler1 3 NACHRICHTEN C Breakout-Räume S Öffentlicher Chat num 1 (1) NOTIZEN Moderato Raum 2 (1) Geteilte Notizen Raum beitreter Schüler BREAKOUT-RÄUME Datier 00:39 Breakout-Räume TEILNEHMER (1) 1 Moderator (Sie)

Tipp: Sie können per drag-and-drop die Teilnehmer einem bestimmten Breakout-Raum zuv

Schließer

Breakout-Räume

SuS selbst den Räumen zuordnen. Dies ist bei diszipliniert arbeitenden SuS möglich. Nun wird die Arbeitsphase anlaufen, alle SuS erhalten nun auf ihrem Bildschirm die Einladung in den jeweiligen Breakoutraum.